# Pré-bulletiner les mensuels

# Fiche technique PMB n° 4.5.4.1

## **Objectif** : Pré-bulletiner un abonnement de mensuel.

Pré-bulletiner signifie préparer, en une seule opération, tous les bulletins et les exemplaires d'un abonnement pour une année ou plus (sauf le code-barres qui sera rajouté à la réception de la revue). Regardez tout de suite l'étape 6, page 4, pour mieux comprendre ce que vous allez obtenir avec ce travail.

## Applications utilisées : Administration ; Catalogue

Cette fiche est en lien avec la fiche pmb 4.5.4 qui est assez exhaustive sur le pré-bulletinage. Ici je vous propose de démarrer avec le cas le plus simple, le mensuel... sans fantaisie de publication, par exemple Science & vie Junior ou L'Atelier Bois, tout au plus le saut d'un mois d'été comme Cosinus.

*NB* : Cette fiche réclame toute votre attention la première fois que vous l'utiliserez. Un détail est si vite oublié !!

Attention, si vous ne pouvez plus Prolonger l'abonnement, celui-ci a peut-être été créé il y a plus de 10ans... Modifier la Date de fin dans le modèle prévisionnel et c'est reparti pour 10 ans ! cf. Etape 7

Étape 1 **Paramètrage** Ajouter une périodicité

# Administration / Abonnements / Périodicités / Ajouter une périodicité

Libellé : mensuel. Durée : 1

Attention : l'unité est le mois

Délai avant retard : 7. Délai critique : 14

Le logiciel vous annoncera un retard au bout de 7 jours et vous dira qu'il est temps de contacter le fournisseur au bout de 14 jours. Ces nombres sont adaptables.

Étape 2 Créer le modèle prévisionnel

Catalogue / Recherche / Périodiques / Indiquer le titre que vous allez traiter et Rechercher

## Modèles prévisionnels / Ajouter un modèle Science & vie junior: Création d'un modèl

Nom du modèle : mensuel (12 nos)

Pour la périodicité, il y a 'Manuel' par défaut, rechercher 'mensuel'

'Date de début' : jj/mm/aaaa. Pour jj vous mettez 01 puisque le jour de parution d'un mensuel est le 1er du mois puis, pour le mois,

vous mettez le mois où vous démarrez ce pré- Enregistrer Retour Générer la grille bulletinage, 07 ou 09 par exemple et enfin l'année en cours. Ici donc 01/09/2008. Pour la Date de fin vous mettez 10 ans après par exemple 31/08/2018.

Pas d'exclusion de dates pour les mensuels qui paraissent 12 mois.

Pour Numérotation cliquez sur + et vous remplissez seulement les deux lignes du Format d'affichage :

## Attention 2 cas de figures :

Doctec a un libellé de période mois aaaa ex octobre 2008, les Mémofiches utilisent mm/aaaa ex 10/2008 les formules seront donc différentes.

## **Pour Doctec**

| Format du numéro          | \$NUM;                                          |
|---------------------------|-------------------------------------------------|
| Format libellé de période | <pre>#str_month(\$DATE;); #year(\$DATE;);</pre> |

Format d'affichage Format du numéro \$NUM Format libellé de nériode #str\_month(\$DATE;); #year(\$DATE;);

Libellé Durée

Unité

mois

Délai avant retard (en jours)

Délai critique (en jours) 14

Attention il y a un espace entre (\$DATE;); et #year (pour avoir mois espace année)

Fiche technique PMB n° 4.5.4.1 : Pré-bulletiner les mensuels 21/09/2017 1/5 assistance & mutualisation PMB des documentalistes de l'enseignement catholique de Bretagne http://www.citedoc.net/

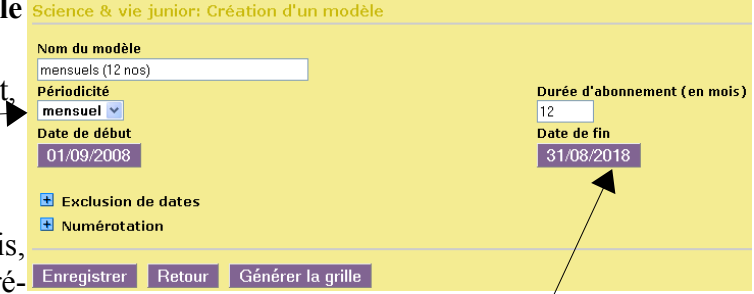

Je vous conseille fortement le copier/coller avec la version numérisée de cette fiche Tous ces signes cabalistiques indiquent donc que le Libellé de période sera du type mois aaaa, comme octobre 2008 par exemple. cf fiche 4.5.4... pour ceux qui aiment avoir des explications.

## **Pour les Mémofiches**

| Format du numéro          | \$NUM;                            |
|---------------------------|-----------------------------------|
| Format libellé de période | #0month(\$DATE;);/#year(\$DATE;); |

Enregistrer puis Générer la grille. (à faire systématiquement après toute modification)

Étape 3 Copier le modèle prévisionnel pour les autres périodiques mensuels 12 mois

Vous êtes sur le modèle prévisionnel que vous venez de créer en étape 2. **Copier le modèle** Dans la fenêtre qui s'ouvre choisir un autre périodique mensuel à 12 mois.

| Science & vie junior: Modifica       | <u>Capsule cosmique</u><br>Les Clés de l'actual | ité                           |                                   |
|--------------------------------------|-------------------------------------------------|-------------------------------|-----------------------------------|
| Nom du modèle                        | <u>Click</u>                                    |                               |                                   |
| mensuels (12 nos)                    | <u>Cosinus</u>                                  |                               |                                   |
| Périodicité                          | <u>DLire</u>                                    |                               | Ecrire a nouveau mensuel (12 nos) |
| mensuel 💌                            | <u>DLire Hors-série</u>                         |                               |                                   |
| Date de début                        | <u>Easy Going</u>                               |                               |                                   |
| 01/09/2008                           | <u>El Sol</u>                                   |                               |                                   |
| 0110012000                           | <u>Géo Ado</u> /                                |                               |                                   |
|                                      | <u>La Hulotte</u>                               |                               |                                   |
| Exclusion de dates                   | Images Doc 🖌 🥊                                  | le Bouquine: Modification d'u | n modèle                          |
| Numérotation                         | <u>Je Bouquine</u>                              | Nom du modèle                 |                                   |
|                                      | <u>Lolie</u> は                                  | mensuels (12 nos)             |                                   |
| Enregistrer Retour Conj              | <u>Micro hebdo</u>                              | mensuel 💌                     |                                   |
| Enrogistici nototi oppi              | <u>Le Monde des ado</u>                         | Date de début                 | Date de fin                       |
| Enregistrer puis Géné                | rer la grille                                   | 01/09/2008                    | 31/08/2018                        |
| (à faire systématiquement après tout | e modification)                                 | 🛨 Exclusion de dates          |                                   |
| a jui e systemanquement apres tour   | e moaijieanonj                                  | 🛨 Numérotation                |                                   |

Copier le modèle pour tous les mensuels à 12 mois Enregistrer Retour Copier le modèle Générer la grille

#### Étape 4 Modifier le modèle prévisionnel pour les périodiques mensuels 11 ou 10 n°s par an

Dans la foulée, pour les mensuels à 11 numéros par an, Cosinus par exemple, on refait l'étape 3 en nommant le nouveau modèle : mensuel (11 nos) et dans Exclusion de dates, on coche le mois exclu, août en général

| lom du modèle                                      |                                           |      |             |                                         |
|----------------------------------------------------|-------------------------------------------|------|-------------|-----------------------------------------|
| nensuels (11 nos                                   | )                                         |      |             |                                         |
| ériodicité                                         |                                           |      | Durée d'at  | onnement (en mois)                      |
| mensuel 🚩                                          |                                           |      | 12          |                                         |
| ate de début                                       |                                           |      | Date de fir | l i i i i i i i i i i i i i i i i i i i |
| 01/09/2008                                         |                                           |      | 31/08/20    | 018                                     |
|                                                    |                                           |      |             |                                         |
| Exclusion d                                        | e dates                                   |      |             |                                         |
| Exclusion d                                        | e dates                                   |      |             |                                         |
| Exclusion d                                        | e dates<br>nnée exclus                    |      |             |                                         |
| Exclusion d<br>Mois dans l'a<br>janvier            | e dates<br>nnée exclus<br>février         | mars | avril       | mai                                     |
| Exclusion d<br>Mois dans l'a<br>janvier            | e dates<br>nnée exclus<br>février         | mars | avril       | mai                                     |
| Exclusion d<br>Mois dans l'a<br>janvier<br>juillet | e dates<br>nnée exclus<br>février<br>août | mars | avril       | mai                                     |

# et Enregistrer puis Générer la grille

*(à faire systématiquement après toute modification)* **Copier le modèle** pour tous les mensuels à 11 mois.

Pour un mensuel qui n'a que 10 mois : écrivez mensuel (10 nos) et vous excluez juillet et août si c'est le cas. I Love English est plein de fantaisie... Incredible isn't it !!! Vous excluez juin et août. Puis **Retour** 

#### Étape 5.1 Créer les abonnements

*Astuce :* lorsque vous vous lancez dans cette opération, allez dans les paramètres de l'utilisateur

choisir les données que vous allez utiliser dans ce cas. (valeurs par défaut en création d'exemplaire) Enregistrer

NB : Vous les modifierez à nouveau pour d'autres opérations.

Puis rappeler chaque périodique traité : Catalogue / Recherche / Périodiques Choisir le périodique Abonnement / Ajouter un abonnement

Mettez un titre court pour votre abonnement : Abt 2008-2009 par exemple sans le nom de la revue qui apparaîtra dans le bulletinage. Vous pouvez aussi mettre les dates exactes de l'abonnement... Cochez

| Science & vie    | junior: Création o | t'un abonnement |
|------------------|--------------------|-----------------|
| Nom de l'abonne  | ement              |                 |
| Abt 2008 - 2009  |                    |                 |
| Liste des modèle | es                 |                 |
| 🕨 🗹 mensuel (12n | ios)               |                 |
|                  |                    |                 |
| Enregistrer      | Retour             |                 |

Sans statut particulier périodique documenta Fonds propre

Document en bon état

inconnu CDI

archives CDI Actif Thesaurus n\*1 opac 📊 🔀

Edition des paramètres pour l'utilisateur

# Enregistrer

**Date de début : vous mettez la date de mise en place du bulletinage avec 01 obligatoirement pour le jour puisque c'est la date de parution d'un mensuel.** Donc 01/09/2008 si vous commencez le pré-bulletinage en septembre par exemple.

|                                     | Science & vie junior: Modification d'ur | i abonnement             |                           |                             |
|-------------------------------------|-----------------------------------------|--------------------------|---------------------------|-----------------------------|
| Date de fin : le plus simple est de | Nom de l'abonnement                     |                          | Durée d'abonnement (e     | n mois)                     |
| mettre pour tous le $31/08/2009$ .  | Abt 2008 - 2009                         |                          | 12                        |                             |
| Mais yous pouvez choisir de         | Date de début                           |                          | Date de fin               |                             |
|                                     | Fournisseur                             |                          | Commentaire               |                             |
| mettre la date reelle de fin de     |                                         |                          |                           |                             |
| l'abonnement à la revue.            |                                         |                          |                           |                             |
|                                     |                                         |                          |                           |                             |
|                                     |                                         |                          |                           |                             |
| Vous devez mettre la cote et        |                                         |                          |                           |                             |
| vérifiez les données de             | Cote                                    | Support                  | ire V                     | Exemplarisation automatique |
|                                     | Localisation                            | Section                  |                           | Propriétaire                |
| l'exemplaire. En code statistique   | CDI                                     | archives 👻               |                           | Fonds propre 💌              |
| vous laissez inconnu.               | Statut<br>Document en bon état          | Code statistique         |                           |                             |
| En général vous ne prenez pas       |                                         |                          |                           |                             |
| l'exemplarisation automatique       | mensuel (12nos) (mensuel)               |                          |                           |                             |
| rexemplarisation automatique        | 225                                     |                          |                           |                             |
| mais c'est une possibilité qui      | Délai avant retard (en jours)           |                          | Délai critique (en jour:  | 5)                          |
| existe.                             | 7                                       |                          | 14                        |                             |
| Indiquez le numéro de revue         | Changer le statut du bulletin en Doc    | ument en bon état 🛛 💌    | après réception du bullet | in suivant                  |
| correspondent à la 'Date de         |                                         |                          |                           |                             |
| correspondant à la Date de          | Enregistrer Retour Dupliquer            | Générer la grille Prolor | nger                      |                             |
| débuť.                              |                                         |                          |                           |                             |
|                                     | $\backslash$                            |                          |                           |                             |
| Et si vous ne prêtez pas les revues | du mois en cours, vous p                | ouvez choisir            | de mettre le              | statut 'Exclu               |

Et **si** vous ne prêtez pas les revues du mois en cours, vous pouvez choisir de mettre le statut 'Exclu du prêt' qui sera le statut du numéro qui arrive. 'Changer le statut' est déjà coché.

A l'arrivée d'un nouveau numéro, le statut du précédent sera modifié **automatiquement** en 'Document en bon état' ! Vous avez suivi ? Magique !

Enregistrer puis Générer la grille (à faire systématiquement après toute modification)

# Retour

Question : peut-on créer l'abonnement pour 3 ans ? Réponse : je pense qu'il vaut mieux faire le pré-bulletinage au plus près possible de la date de fin de l'abonnement payé.... On ne sait pas ce qui se passera dans 3 ans !

*Question : peut-on faire un abonnement pour une revue qui n'a pas de dépouillement, genre Lolie ou Ciné Live et qui n'était pas entrée dans la base ?* 

Réponse : Bien sûr. Il suffit de créer une notice mère pour la revue (cf guide de catalogage ou Nouveau périodique). Et vous pouvez aussi rattraper rapidement des années de bulletinage en mettant une date de départ genre 01/09/2007 ou 2006. Tous les bulletins anciens seront pré-créés. Quelques codes-barres et tout pourra être informatisé.

Étape 6 Le bonheur après le labeur !

| Tout est prêt !                             |       |                 |                      |          |                          |                              |            |      |               |
|---------------------------------------------|-------|-----------------|----------------------|----------|--------------------------|------------------------------|------------|------|---------------|
| rout est prot :                             | Liste | des bulletins:  |                      |          |                          |                              |            |      |               |
|                                             | 4.00  | 4 <u>0</u>      |                      |          |                          |                              |            |      |               |
|                                             |       | A recevoir (3)  |                      |          |                          |                              |            |      |               |
|                                             |       | Date            | Périodique           | Numero   | Abonnement               |                              | A recevoir | Reçu | Non recevable |
|                                             |       | 01/07/2008      | Science & vie junior | 226      | mensuel (12nos) / Abt 20 | 108 - 2009                   | •          | 0    | 0             |
|                                             |       | 01/07/2008      | <u>Je Bouquine</u>   | 293      | mensuel (12nos) / Abt 08 | 3/08 - 05/09<br>2/08 - 09/09 | •          | 0    | 0             |
|                                             |       | 01/0//2008      | COSITIOS             | 90       | mensuer (11105) / Abc oc | 5/08 - 09/09                 | •          | 0    | <u> </u>      |
|                                             | E F   | Prochains num   | éros (3)             |          |                          |                              |            |      |               |
|                                             |       | Date            | Périodique           | Numero   | Abonnement               |                              | A recevoir | Reçu | Non recevable |
|                                             |       | 01/09/2008      | <u>Cosinus</u>       | 97       | mensuel (11nos) / Abt 08 | 3/08 - 09/09                 | •          | 0    | 0             |
|                                             |       | 01/08/2008      | Science & vie junior | 227      | mensuel (12nos) / Abt 20 | 008 - 2009                   | •          | 0    | 0             |
|                                             |       | 01/08/2008      | <u>Je Bouquine</u>   | 294      | mensuel (12nos) / Abt 08 | 3/08 - 05/09                 | ۲          | 0    | 0             |
|                                             | E     | n alerte, délai | critique dépassé (1) |          |                          |                              |            |      |               |
| /                                           |       | Date            | Périodique           | Numero   | Abonnement               |                              | A recevoir | Reçu | Non recevable |
| Vous cliquez sur Recu                       |       | 01/06/2008      | Science & vie junior | 225      | mensuel (12nos) / Abt 2  | 008 - 2009                   | 0          | ۲    | <u> </u>      |
| 1 ,                                         |       |                 |                      |          |                          |                              |            |      |               |
| un cadre s'ouvre                            | Ac    | tuali           | a a d'avanan laina   |          |                          |                              |            | X    |               |
|                                             |       | Donne           | es d'exemplaire      |          |                          |                              |            |      |               |
|                                             |       | No. exe         | mplaire              | Cote     |                          | Support                      |            | _    |               |
| vous 'douchettez' ou tapez le               |       | 907894          |                      | Archives |                          | périodique docu              | mentaire   | ~    |               |
|                                             |       | Localisa        | ation                | Section  |                          | Propriétaire                 |            |      |               |
| code-barres de la revue,                    | η     | Notes           |                      | archives |                          | ronus propre 💌               |            |      | - L           |
|                                             |       |                 |                      |          |                          |                              |            |      |               |
| 1                                           |       |                 |                      |          |                          |                              |            |      |               |
| tout le reste est rempli.                   |       | Driv            |                      |          |                          |                              |            |      |               |
|                                             |       | FILA            |                      |          |                          |                              |            |      |               |
|                                             |       |                 |                      |          |                          |                              |            |      |               |
| Magique !!!                                 |       | Donné           | es du bulletin       |          |                          |                              |            |      |               |
|                                             |       | Numéro          | tation               |          |                          |                              |            |      |               |
| <b>T</b> 1 ( <b>1</b> ) <b>1</b> ( <b>1</b> |       | 225             |                      |          |                          |                              |            |      |               |
| Il reste juste à rajouter le                |       | Date de         | e parution           |          |                          |                              |            |      |               |
| Titre du bulletin și vous                   |       | Libellé i       | te période           |          |                          |                              |            |      |               |
|                                             |       | juin 200        | 8                    |          |                          |                              |            |      |               |
| preterez l'avoir :                          |       | Titre du        | u bulletin           |          |                          |                              |            |      |               |
| Bulletin N°225                              |       |                 |                      |          |                          |                              |            |      |               |
|                                             |       |                 |                      |          |                          |                              |            |      |               |
|                                             |       | Enregistr       | er                   |          |                          |                              |            |      |               |

Quand les revues arrivent : **Catalogue** / Périodiques / **Bulletinage** Tout est prêt !

**Ce n'est pas obligatoire** et cela ne pose pas de problème pour l'import de Doctec ou des mémofiches. On peut commencer à changer les habitudes !

| at Envagiatura | Date       | Périodique           | Numero | Abonnement                        | A recevoir | Reçu Non recevable |                  |
|----------------|------------|----------------------|--------|-----------------------------------|------------|--------------------|------------------|
| et Enregistrer | 01/06/2008 | Science & vie junior | 225    | mensuel (12nos) / Abt 2008 - 2009 |            | • •                | Voir le bulletin |
|                |            |                      |        |                                   |            |                    |                  |

Vous pouvez voir tout de suite le bulletin

NB : il est obligatoire de mettre un numéro d'exemplaire pour que la création des bulletins soit prise en compte. C'est l'occasion de passer au prêt informatisé pour tous vos périodiques. Inutile de revenir sur tout l'existant. Il suffit de rajouter des codes-barres sur les numéros anciens qui sortent.

Félicitations si vous êtes arrivé au bout sans un seul retour en arrière. Il m'en a fallu plusieurs. Mais après, vous n'aurez plus à refaire tout cela... C'est parti pour 10 ans. Il y aura juste les prolongations d'abonnement à faire chaque année. Un rien !

NB : Si vous avez ce message d'erreur :

Warning: proceed(/user\_error.inc.php): failed to open stream: No such file or directory in c:\program files\easyphp1-8\www\pmbbis\classes \abts\_modeles.class.php on line 917

c'est que vous essayez de supprimer un modèle alors qu'il y a un abonnement qui lui est lié. Ce n'est pas grave, supprimez tout d'abord l'abonnement et ensuite le modèle.

## Étape 7 Prolonger d'une année vos abonnements

Si vous avez des abonnements dépassés ou des abonnements à renouveler comme ci-contre

vous cliquez sur le lien de l'abonnement à prolonger, vous modifiez le nom de l'abonnement 'abt 2017-2018'

| Abonnements à renouveler (7) | )                                    |
|------------------------------|--------------------------------------|
| Date de fin                  | Abonnement                           |
| 30/09/2017                   | Je Bouquine / abt 2016-2017          |
| 30/09/2017                   | Images doc / abt 2016-2017           |
| 30/09/2017                   | <u>Géo Ado / abt 2016-2017</u>       |
| 30/09/2017                   | <u>Okapi / abt 2016-2017</u>         |
| 30/09/2017                   | Science & vie junior / abt 2016-2017 |
| 30/09/2017                   | Arkéo junior / abt 2016-2017         |
| 30/09/2017                   | Histoire Junior / abt 2016-2017      |
| Abonnements dépassés (1)     |                                      |
| Date de fin                  | Abonnement                           |
| 30/06/2017                   | <u> 1jour 1actu / Abt 2016-2017</u>  |
|                              |                                      |

et vous cliquez sur **Prolonger** 

Enregistrer Retour Dupliquer Générer la grille Prolonger RAZ de la grille Supprimer

## et surtout

# ne pas cliquez sur Générer la grille

sinon vous aurez tout en double ! La grille est générée automatiquement. Si malgré tout vous avez des doublons il suffit de mettre un des bulletins en double 'Non recevable' et tout sera en ordre...

Vous constatez aussi que la date de fin est repoussé d'un an

| 🗑 🔗 Je Bouquine: Modification d'un abonne | ment                         |
|-------------------------------------------|------------------------------|
| Nom de l'abonnement                       | Durée d'abonnement (en mois) |
| abt 2017-2018                             | 12                           |
| Date de début                             | Date de fin                  |
| 01/05/2009                                | 30/09/2018                   |

# et Enregistrer

Si vous avez cet avertissement au moment de prolonger votre abonnement :

« La prolongation ne peut être effectuée car la date de fin d'abonnement va outrepasser celle du ou des modèles associés » OK

Vous cliquez sur **OK**, puis sur **Retour**, allez sur Modèles prévisionnels, puis sur le modèle proposé. Vous modifiez la date de fin (10 ans de plus) et **Enregistrer**.

A nouveau **Retour** pour allez prolonger votre abonnement. Enregistrer

> Étape 8 Supprimer un abonnement

Vous décidez de ne pas renouveler un de vos abonnements. Lorsque vous avez reçu et enregistré le dernier numéro, vous allez sur le périodique non renouvelé, vous supprimez d'abord l'Abonnement puis si vous pensez que c'est définitif vous supprimer aussi le Modèle prévisionnel. Ce périodique n'apparaîtra plus dans Périodiques, Bulletinage.

En cas de problème de décalage de la numérotation par rapport à la date de parution cf. fiche 4.5.4.2, Etape 5 AnnieJézéquel Véronique Le Tourneur Créée le 27 juin 200 Modifiée le 21 septembre 2017